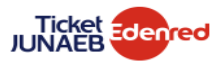

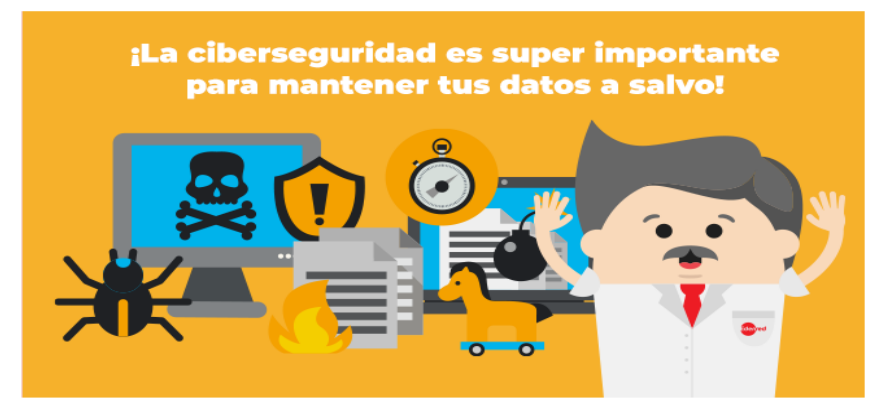

¡Cuida tus datos personales y contraseñas para aprovechar al máximo tu BAES! Evita robos, ciberataques y vulneraciones a las claves digitales de tu Juna con los cibertips que tenemos para ti.

## En estas fechas es importante recordar que Edenred ni Tío Juna te pedirán datos de tarjetas o claves personales.

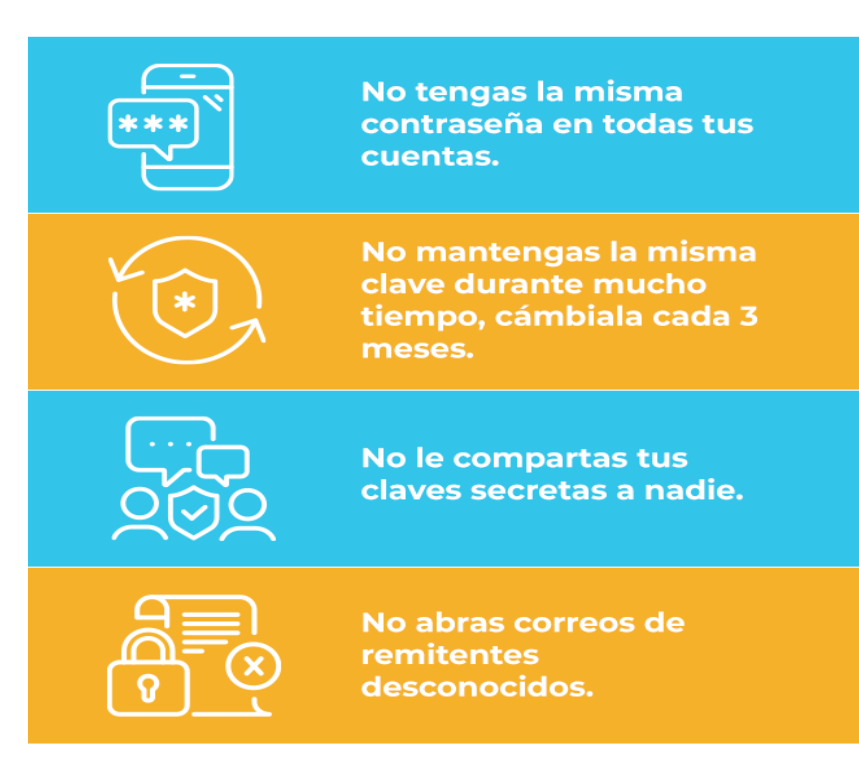

¡Recuerda que tus datos son personales y no los debes compartir con nadie para evitar todo tipo de fraude!

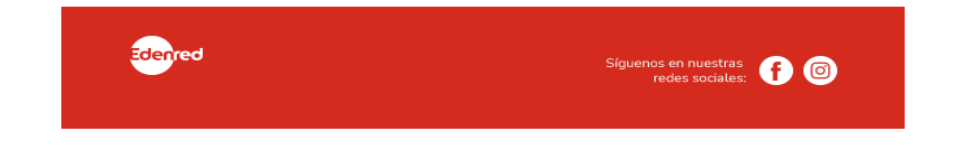

## INDICACIONES PARA BLOQUEAR Y DESBLOQUEAR TU TARJETA

- A través de la web:
- 1. Ingresar a <u>www.becaticketjunaeb.cl</u> con su RUT y clave web
- 2. En el menú lateral seleccionar "Mi tarjeta" > "Bloqueo/Desbloqueo temporal"
- 3. Seleccionar botón azul "Bloquear" para bloquear tarjeta e impedir transacciones.

| JUNAEB                        | E L Alonso Godoy                                                                                                    |
|-------------------------------|----------------------------------------------------------------------------------------------------|
| Resumen de cuenta             |                                                                                                    |
| (A Mi perfit                  |                                                                                                    |
| Saldo y movimientos <         | N° tarjeta: 605092***** 4483                                                                                                    |
| Mi tarjeta 🗸 🗸                | Bloquear - 3                                                                                                    |
| Bloqueo/Desbloqueo temporal < | 2                                                                                                    |
| Cambio clave PIN              |                                                                                                    |
| Solicitar tarjeta             | ( ) /Estas seguro que quieres bloquear tu tarjeta? Al bloquear temporalmente tu tarjeta, no podrás efectuar pagos, pero tu tarjeta seguirá recibiendo cargas de saldo. |
| Seguimiento tarjeta           |                                                                                                    |
| Código compra por rut         |                                                                                                    |
| Salud y bienestar <           |                                                                                                    |
| Buscador de comercios         |                                                                                                    |
| Menús aprobados               |                                                                                                    |
| Tutoriales/Videos             |                                                                                                    |
| Chatea con un Ejecutivo       |                                                                                                    |

- 4. Para desbloquear la tarjeta, repetir pasos 1 y 2.
- 5. Seleccionar botón azul "Desbloquear" para habilitar la tarjeta y realizar transacciones.

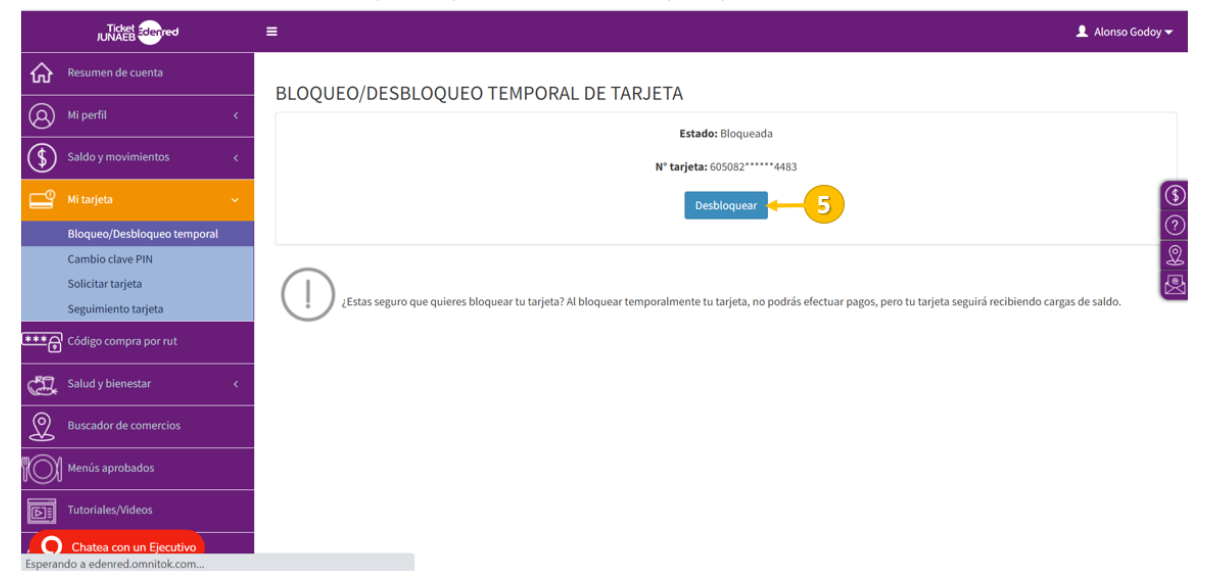

## • A través de la APP:

- 1. Ingresar a la APP Ticket Junaeb con tu sesión y clave web
- 2. Ingresar al Menú "Más" en la esquina inferior derecha
- 3. Bajo "Mi Tarjeta Edenred" seleccionar "Bloque/Desbloqueo de Tarjeta"
- 4. Seleccionar botón azul "Bloquear" para bloquear tarjeta e impedir transacciones.
- 5. Seleccionar botón azul "Desbloquear" para habilitar la tarjeta y realizar transacciones.

| .al este 🛠 17:49     | 🖬 entei 🗢 17:49            | © <b>=</b> ) | all entel 🗢                                                 | 17:49                                                               | •                        | all entel 🗢                                                    | 17:50                                                                      | •                    |
|----------------------|----------------------------|--------------|-------------------------------------------------------------|---------------------------------------------------------------------|--------------------------|----------------------------------------------------------------|----------------------------------------------------------------------------|----------------------|
|                      | Pago Móvil                 | 0            | < Más                                                       |                                                                     |                          | < Más                                                          |                                                                            |                      |
| JUNAEB Edenred       | Tarjetas Asociadas         | >            | BLOQUEO/DESBLOQUEO<br>TEMPORAL DE TARJETA<br>Estado: Activa |                                                                     |                          | BLOQUEO/DESBLOQUEO<br>TEMPORAL DE TARJETA<br>Estado: Bloquesda |                                                                            |                      |
|                      | Cambiar Clave Pago Móvil   | >            |                                                             |                                                                     |                          |                                                                |                                                                            |                      |
| Realiza tu pago con: | 📄 Mi Tarjeta Edenred       | 0            | N° t                                                        | Bloquear                                                            | 4                        | N*                                                             | Desbloquear                                                                | 5                    |
| Clove                | Fecha Próxima Carga        | 3            |                                                             |                                                                     |                          |                                                                |                                                                            |                      |
| dinámica             | Bloqueo/Desbloqueo de Tarj | ieta >       | () LEstas                                                   | seguro que quieres bloqu                                            | ear tu tarjeta? Al       | () ¿Estas                                                      | seguro que quieres bloquea                                                 | ar tu tarjeta? Al    |
|                      | Solicitar Tarjeta          | >            | bloque<br>efectua                                           | ar temporalmente tu tarje<br>ar pagos, pero tu tarjeta se<br>saldo. | ita, no podrás<br>iguirá | bloqu<br>efectu                                                | ear temporalmente tu tarjet:<br>ar pagos, pero tu tarjeta seg<br>e salido. | a, no podrás<br>uirá |
|                      | Cambiar Clave PIN          | >            |                                                             |                                                                     |                          |                                                                |                                                                            |                      |
| 🍋 🔹 🖉                | 🝏 Salud Y Bienestar        |              |                                                             |                                                                     |                          |                                                                |                                                                            |                      |
|                      | Test de Somnolencia        | e >          |                                                             |                                                                     |                          |                                                                |                                                                            |                      |
|                      |                            |              |                                                             | - 🙂 🍐                                                               |                          | 6                                                              | I 🕑 🛃                                                                      |                      |